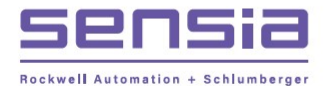

# Scanner<sup>®</sup> 2200 EFM *QuickStart*

A Quick Reference on Mounting, Wiring, and Configuring the Scanner 2200 EFM

For complete instructions, see the Scanner 2200 User Manual (Part No. 9A-30165030) and the ModWorX<sup>™</sup> Pro Software User Manual (Part No. 9A-30165025).

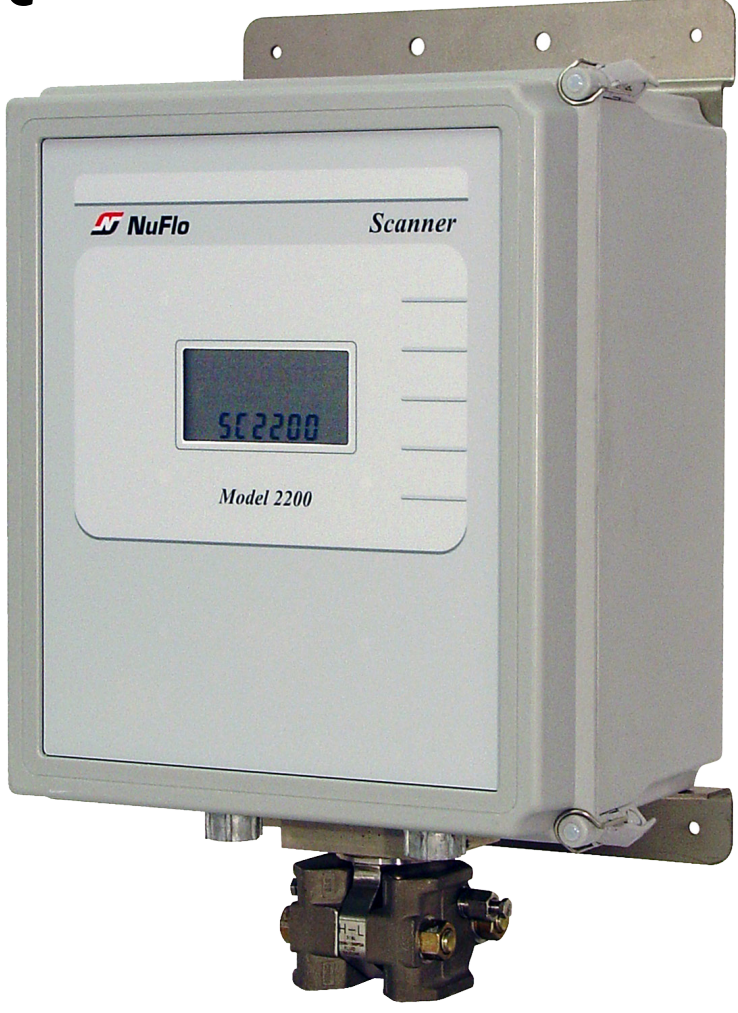

# Installing the Scanner 2200 EFM

#### **Mounting Instructions**

To install the NuFlo Scanner 2200 EFM, perform the following steps:

- 1. Mount the Scanner to a flat, vertical surface using the brackets, or bolt to a 2-in. pipe using the pole-mount hardware provided.
- 2. Install process tubing between the orifice run and the manifold, making sure that the upstream pressure tap is connected to the high-pressure manifold port and the downstream pressure tap is connected to the low-pressure manifold port. Slope all piping at least 1-inch per linear foot to avoid trapping liquid.
- 3. Use a suitable compound or tape on all threaded process connections.
- 4. Position all shutoff and bypass valves so they are accessible from the front of the instrument.
- 5. Check the manifold for leaks.

Important—Due to the weight of the instrument and the potential for vibration in pipeline installations, direct mounting the Scanner 2200 to a manifold is not recommended. A remote mount is recommended for instrument stability.

# Wiring the Scanner 2200

Field wiring enters the Scanner 2200 EFM through the conduit hubs in the bottom of the enclosure and connects to terminal blocks on the circuit assembly, and the DC power supply/charger or the solar charge controller.

Thirteen terminal blocks are arranged along the bottom and side edges of the circuit assembly, as shown at right.

The numbers printed on the charge controller and DC power supply indicate the order in which connections should be made.

#### **Power Connections**

The Scanner 2200 EFM can be powered externally with a 16 to 28 VDC power supply or a 12-VDC solar panel using an integral charge controller and a lead acid battery. The Scanner 2200 supports batteries rated up to 33 amp-hours.

When the Scanner is powered externally, the internal lithium battery pack (two "D" batteries in series) provides backup power and should not be disconnected from the J5 connector.

Wiring diagrams for DC power and solar power are provided below. For other power options, see the Scanner 2200 EFM User Manual.

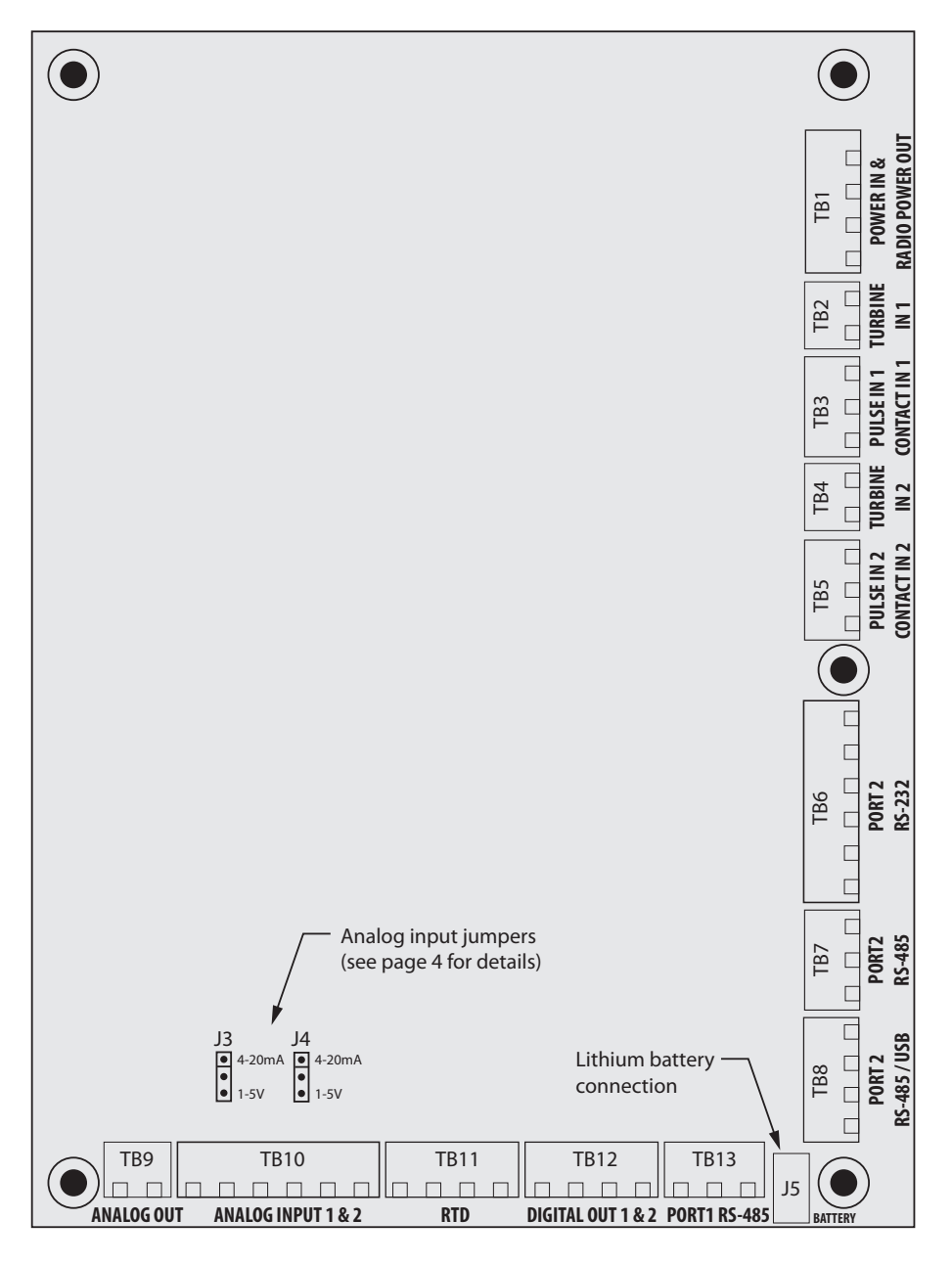

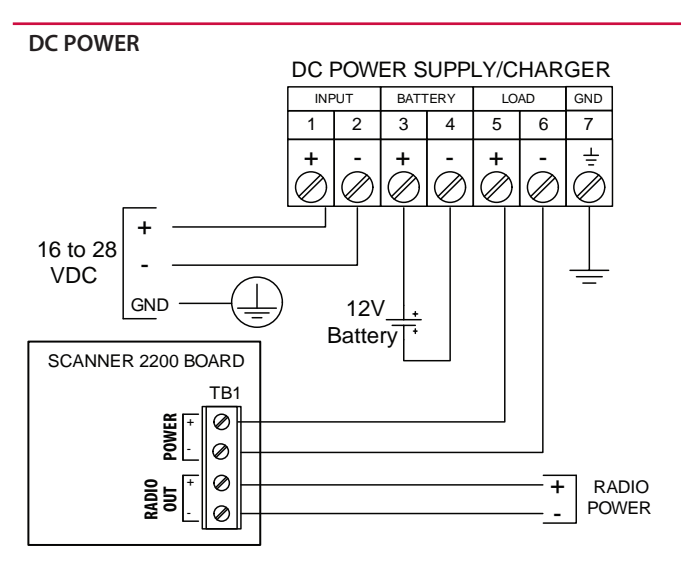

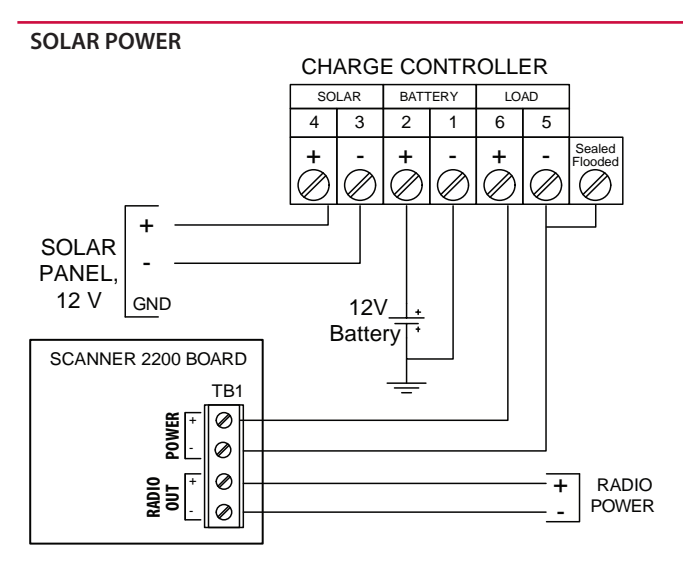

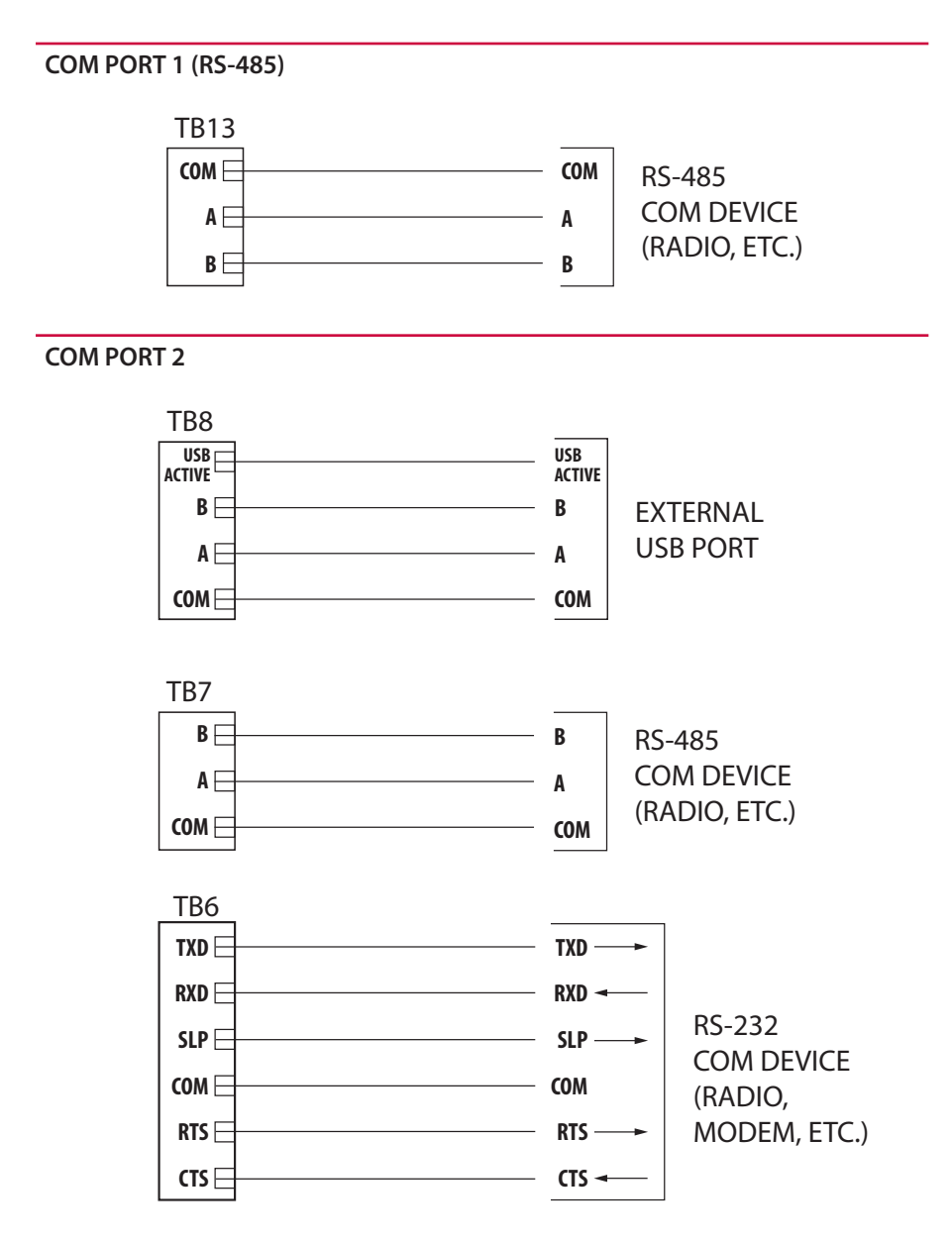

#### **Safety Requirements**

CAUTION—All field wiring must conform to the National Electrical Code, NFPA 70, Article 501-4(b) for installations within the United States or the Canadian Electric Code for installations within Canada. Local wiring ordinances may also apply. All field wiring must have a wire range of 22 to 14 AWG and terminal block screws must be tightened to a minimum torque of 5 to 7 in-lbs. to secure the wiring within the terminal block. Only personnel who are experienced with field wiring should perform these procedures.

WARNING—To prevent ignition of hazardous atmospheres, do not remove the cover while circuits are alive. Under normal conditions, the Scanner 2200 EFM poses no hazard when opened in a safe area.

### Communications Connections

The Scanner 2200 supports three types of COM connections: RS-485, RS-232, and USB.

Communications Port 1 provides a dedicated RS-485 connection that can be used simultaneously with Communications Port 2.

Communications Port 2 is factory wired to support an external USB connector, but it can also support RS-485 and RS-232 inputs. Any of three terminals can be used to connect a device to Port 2: TB6—RS-232 communications TB7—RS-485 communications TB8—USB communications

While multiple devices can be wired to Port 2 simultaneously, the Scanner 2200 communicates with only one device at a time. When multiple devices are connected, USB communication (TB8) has priority over RS-232 (TB6), which has priority over RS-485 (TB7).

#### Example:

A radio is connected to TB6 and a user connects a laptop to the external USB connector (TB8) to download data. When the Scanner 2200 detects the USB connection, communications with the radio (TB6) are temporarily suspended. When the USB cable is disconnected from the external USB connector, radio communications via TB6 resume.

The sleep pin on TB6 is an open drain transistor output that is intended for use with radios that incorporate a hardware line for power management.

For information on radio control capabilities, see the Radio Power Output wiring diagram on page 5 and Configure Radio Communications on page 10.

#### TEMPERATURE INPUT (shown with 4-wire interface)

#### Inputs

#### Temperature Input (TB11)

A 4-wire, 100-ohm platinum 0.00385 OHM/OHM°C RTD is recommended for performing orifice gas and compensated liquid calculations or gas turbine calculations, though a 2- or 3-wire RTD may prove functional. See the Scanner 2200 EFM User Manual for 2-wire and 3-wire diagrams.

#### Analog Input (TB10)

The Scanner 2200 EFM provides two analog inputs that can be configured for a 1-5 V, 0-5 V or 4-20 mA signal. They can receive readings from a static pressure, differential pressure, or temperature sensor for any type of calculations, and they can be used to log measurements from any device with a 1-5 V, 0-5 V or 4-20 mA output.

The Scanner can be used to power a transmitter only when the Scanner is externally powered. The output voltage equals the input voltage less 0.25 VDC, and is limited to 20 mA.

The position of a jumper on the board determines whether the input circuit is configured for a 1-5V signal or a 4-20 mA signal. No resistors are required. Jumper J3 determines the signal type for analog input 1. Jumper J4 determines the signal type for analog input 2.

#### Turbine Inputs (TB2/TB4)

The Scanner 2200 EFM provides two turbine inputs that accept a turbine flowmeter input signal generated by a magnetic pickup. The Scanner 2200 can be configured to use this signal to calculate and display instantaneous flow rates and accumulated totals.

A differential pressure flow run and two turbine runs can be monitored and logged simultaneously.

#### Pulse Input (TB3/TB5)

Two pulse inputs provide optically isolated inputs for high-amplitude pulse (frequency) signals, which includes signals from a turbine meter equipped with a preamplifier or signals from a PD meter (via contact closure).

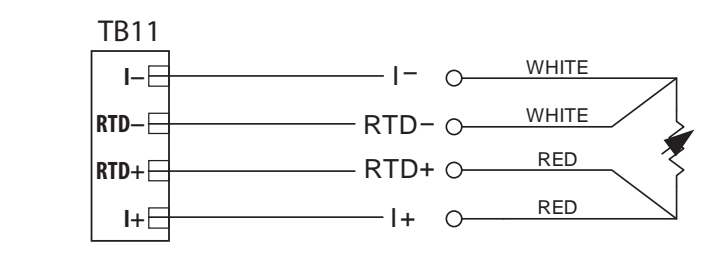

#### ANALOG INPUT (1-5V or 4-20 mA TRANSMITTER)

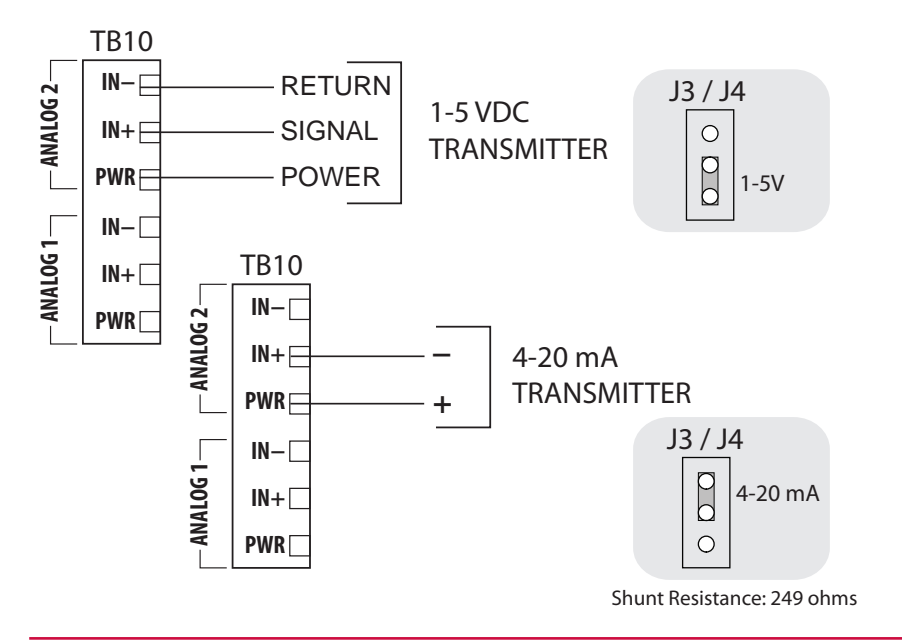

#### **TURBINE INPUT (TB2 AND TB4)**

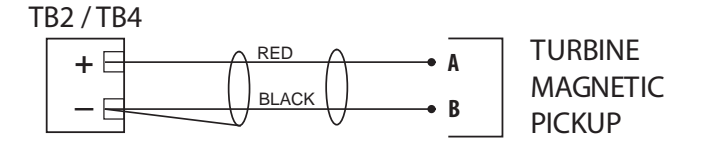

#### PULSE INPUT / RELAY CONTACT

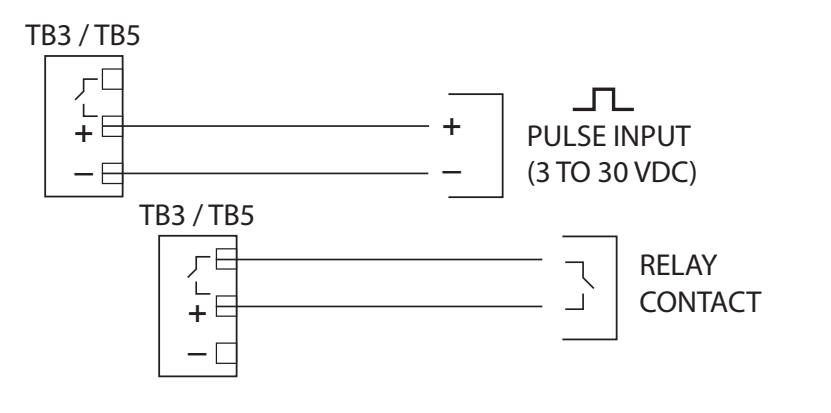

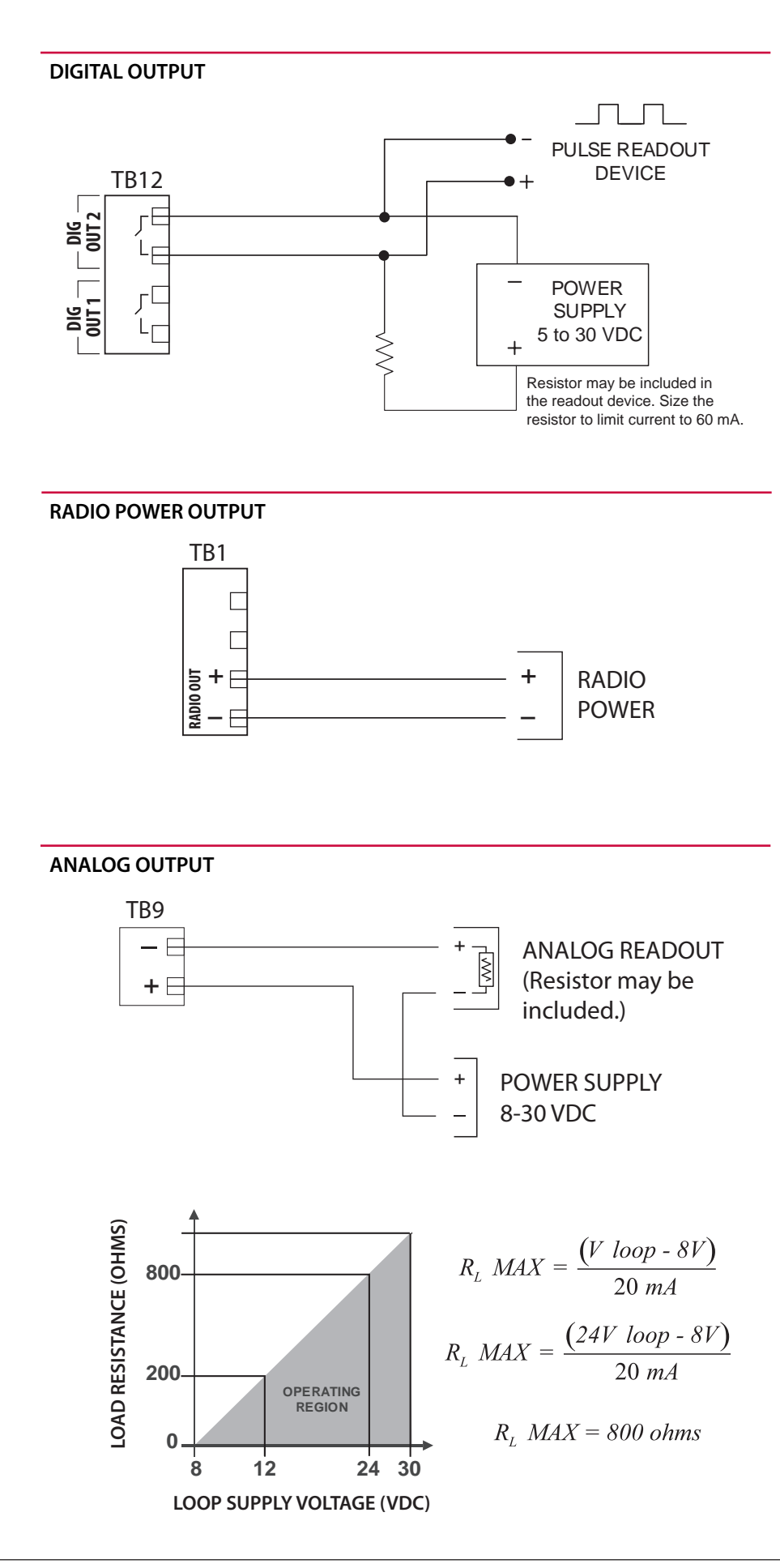

#### Pulse Input (TB3/TB5) cont'd

The Scanner 2200 can calculate flow from no more than two frequency inputs at a time, so if a turbine input is used, only one other frequency input may be received simultaneously. Each of the two frequency inputs can be a turbine input, a pulse input, or a contact input.

#### Outputs

#### Digital Output (TB12)

The Scanner 2200 supports two solidstate digital outputs that are configurable as either a pulse output or an alarm output. Because the circuit is isolated, it can be used in conjunction with any other feature on the Scanner 2200. The maximum rating of the digital output circuit is 60 mA at 30 VDC. Maximum frequency is 50 Hz. For reduced power consumption, turn the digital output feature off when it is not in use.

#### Radio Power Output (TB1)

When the Scanner 2200 is used to power a radio, a user can conserve power by controlling the power output to the radio. To enable this control, the radio power must be wired to TB1 and the radio power settings must be configured in ModWorX Pro software. The maximum voltage rating of the TB1 circuit is 30V. The maximum current rating is 1A. See Configure Radio Communications on page 10 to configure radio power settings.

#### Analog Output (TB9)

The 4-20 mA linear current output can be configured with ModWorX<sup>™</sup> Pro software to represent any parameter in the holding registers. This output requires a two-conductor cable to be connected to an 8 to 30 VDC power supply (voltage required is dependent on loop resistance) and an analog readout device to be located in the remote location.

The graph at left shows the minimum voltage required to power the instrument for a given loop resistance. In addition, the mathematical relationship between loop voltage and load resistance is given. For example, if a power supply voltage of 24 volts is available to power the current loop, the maximum load resistance would be 800 ohms.

# Navigating the ModWorX<sup>™</sup> Pro Interface

## Main Display Screen button for quick and easy downloads

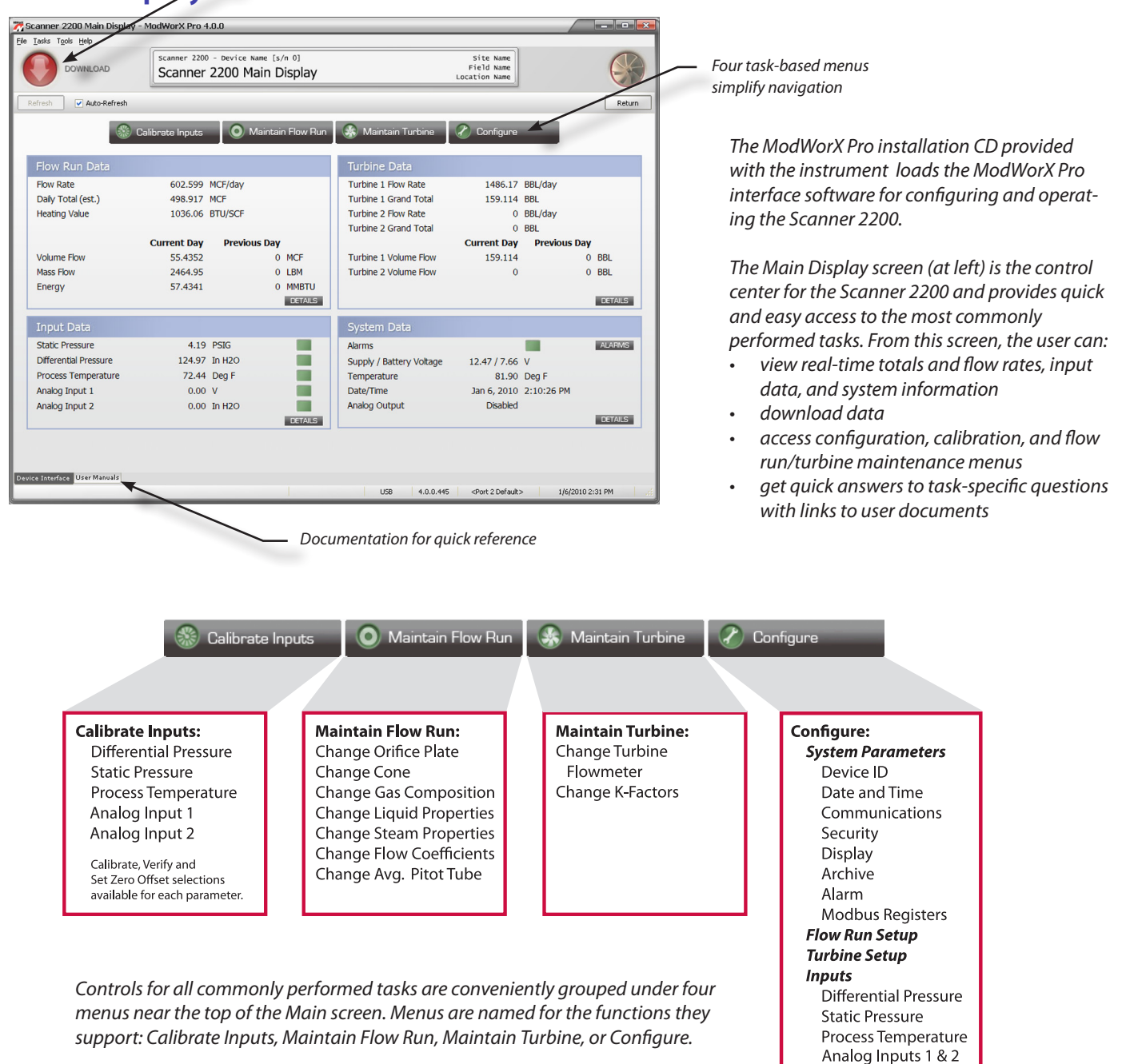

Outputs Digital Analog

### **Calibrate Inputs Menu**

From the Calibrate Inputs menu, a user can calibrate differential pressure, static pressure, process temperature, and analog inputs. The user can load a factory calibration, load a previous calibration, or enter new calibration points.

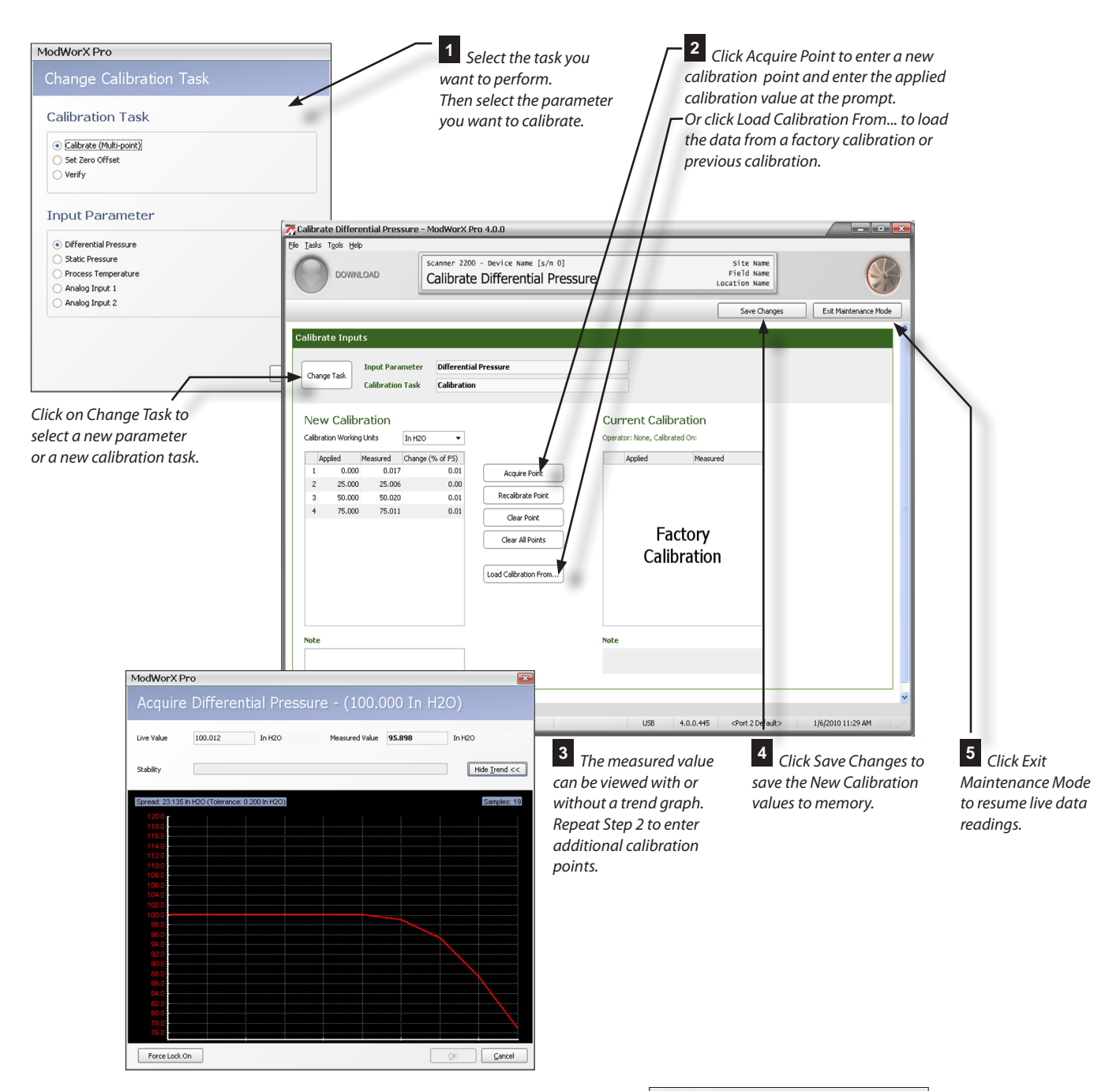

#### **Maintenance Mode**

When a user enters a menu in which parameter changes affect volume calculations, the Scanner 2200 is placed in "Maintenance Mode." This locks the input sensor readings at their current values. When the user exits "Maintenance Mode," the inputs are unlocked.

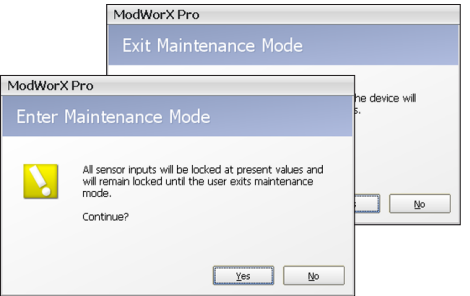

#### Maintain Flow Run Menu

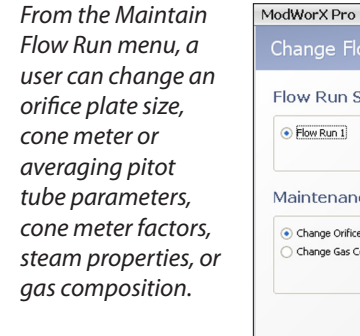

Tasks will vary with the flow calculation method used.

#### 2 Enter new parameters in the fields 1 Select the task you provided. want to perform. Or click on Copy From Current to load current Flow Run Selection parameters. • Flow Run 1 3 Click Save Changes to save the new parameters to memory. Maintenance Task Change Orifice Plate Change Gas Composition aintain Flow Run : : Tools Hel Site Nam Field Nam Maintain Flow Run 1 4 Click Exit Save Maintenance Mode Flow Run 1 to resume live data ance Task Change Orifice Plat readings. New Orifice Plate Parameters Current Orifice Plate Parameters Click Plate Size Change Task to 68.000 Deg F Reference T 68.000 Deg F Deference Stainless Steel (304/316) Plate Material Plate Ma Stainless Steel (304/316) select a new main-Model Numbe CAT 500 Model Numbe tenance task. Serial Numbe ote Clear New Data Copy From Current 4.0.0.444 <Port 2 Default> LISB 1/6/2010 7:26 P

### Maintain Turbine Menu

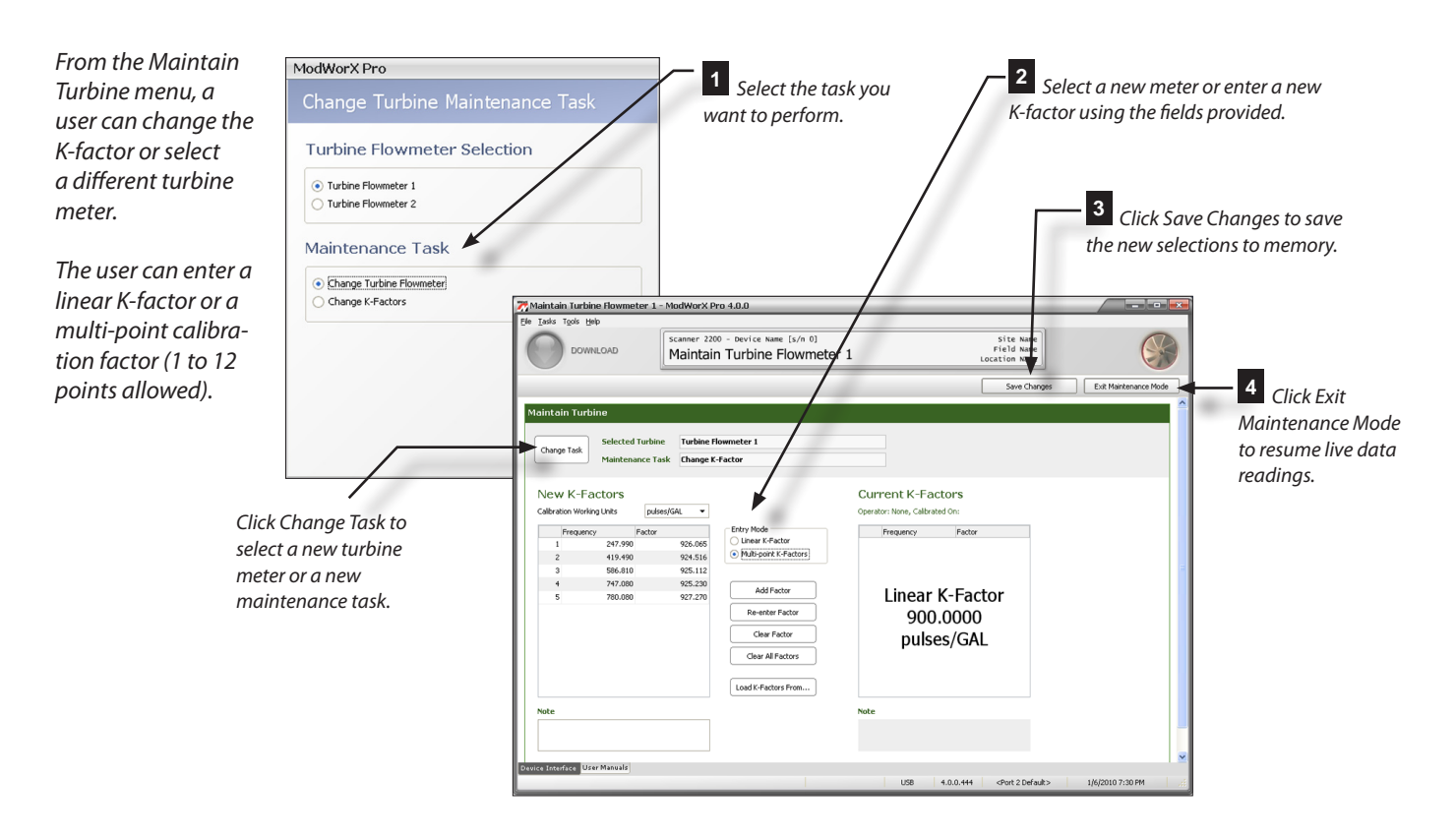

#### **Configure Menu** From the Configuration The Configure Flow Run 1 screen below menu (right), a user can access scanner 2200 - Device Name [s/n 0] Scanner 2200 Configuration Menu Site Name Field Name shows configuration settings for an R every setting required to AGA-3 gas run. Required parameters will Return perform the initial setup for vary, depending on the flow calculation System the Scanner 2200. method selected (step 6). For information on configuring a steam Flow Ru flow run, see the ModWorX<sup>™</sup> Pro User <sup>1</sup> Set the instrument date and Turbines Manual. time. Inpu If a liquid turbine input will be used in 2 Establish archive settings addition to a compensated gas run, • parameters to be logged utputs click on Turbine Input 1 for configura- contract hour tion options. • interval period for saving logs 3 Configure flow run 🂏 Configure Flow Run - ModWorX Pro 4.0. parameters (as shown below). Site Name Field Name cation Name Configure Flow Run 4 Set the calculation period. Refresh Apply OK Canc Information Calculation Parameters Edit + No dampin Volumetric Units isolay Uni Edit Energy Units ite Unit Edit Mass Units Edit 5 Set the units of measurement used for volume and rate. Change Base Conditions Input Assignm Differential P 6 Click "Change" to select the flow calculation method and fluid property calculation method to be used. Value Control Orifice Plate Flow Run Accumulation Plate Model N. Plate Serial Numbe 7 Click "Change Plate" to Pipe specify plate parameters. ModWorX Pr <sup>8</sup> Specify pipe parameters. Fluid Properties Calculation Method Natural Gas Steam ACA-9 Datal AGA-8 Detail O IF-97 9 Enter base conditions AGA-8 Gross 1E-97 b API-2540 Calculation Parameters 4 1 Calculation Interval specific to the location. Flow Rate Calculation Method Gas Composition Chang • AGA-3 Averaging Pitot Tube (Annubar®) ged Cone - Sp **10** *Click "Change Composition"* Cone - Wafe AGA-7 to specify the gas composition. ) ISO-5167 - Orifice Specific Gravit: Viscosity\* (Percentages must total 100%.) Isentropic Ex Wet Correction Method No wet correction \* Natural gas 1.3 and visco 11 Click OK to save the new Gas Co selections to memory. Carbon I Carbon Dioxide ( Nitrogen (N2) Methane (C1) Ethane (C2) Propane (C3) n-Butane (n-C4) i-Butane (n-C4) 0.000 0.2595 6.5222 1.8186 0.4596 0.1007 0.0977 0.0324 0.0473 0.0473 Flow Run Accumulation Method Gas Phase Only OK Cancel

#### **Configure Radio Communications** Site Name Field Name scanner 2200 - Device Name [s/n 0] Scanner 2200 Configuration Menu R Return When the Scanner 2200 is connected to a Syst communications device such as a radio, power consumption can be minimized by Flow Runs configuring radio settings. Turbines 1 From the Configuration Menu, -To control power to the communications click on the Communications tab. Inputs device, the device must be wired to the Power Out terminal block (TB1) of the Outputs Scanner 2200. If a radio has a hardware line for power management, it can be wired to the sleep nodworx Pro 4.0.0 pp Communications - ModWorX Pro 4.0.0 output on TB6 to control sleep functions. ile Tasks Tools Help ModWorX Pro is used to configure the sleep Scanner 2200 - Device Name [s/n 0] Site Name Field Name Location Name DOWNLOAD **Configure Communications** functions (see Step 4 below). Refresh Apply OK ort 1 Settir Modbus Slave Change Port Usage Port Settings Slave Address 1 Baud Rate 9600 baud -Bus Delay 10 Bus Timeout 50 ort 2 Sett Port Usage Modbus Slave with Radio Controller Change Port Settings (currently con Radio Settings Slave Addres Power Mode On/Off Times 🔻 6:00:00 AM Baud Rate Power On Time 19.2 kbaud Edit Power Off Time 6:00:00 PM Edit <sup>2</sup> In the Port 2 Settings 50 Enable Sleep Contro Bus 1 No • section, change the Port Usage Awake Time Disabled Sleep Time field to Modbus Slave with Radio Sleep Cycle Period Controller. erface User Manuals 4.0.0.444 USB <Port 2 Default> 1/6/2010 7:41 PM

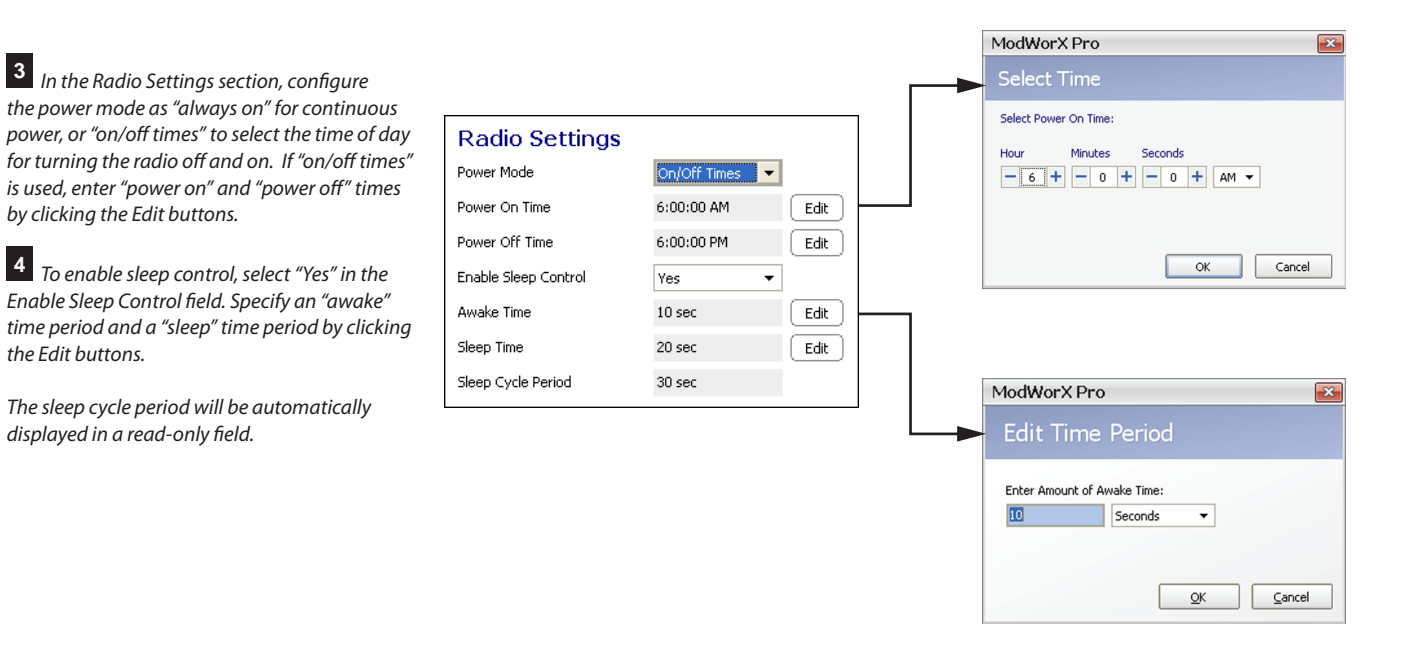

#### **Download Screens**

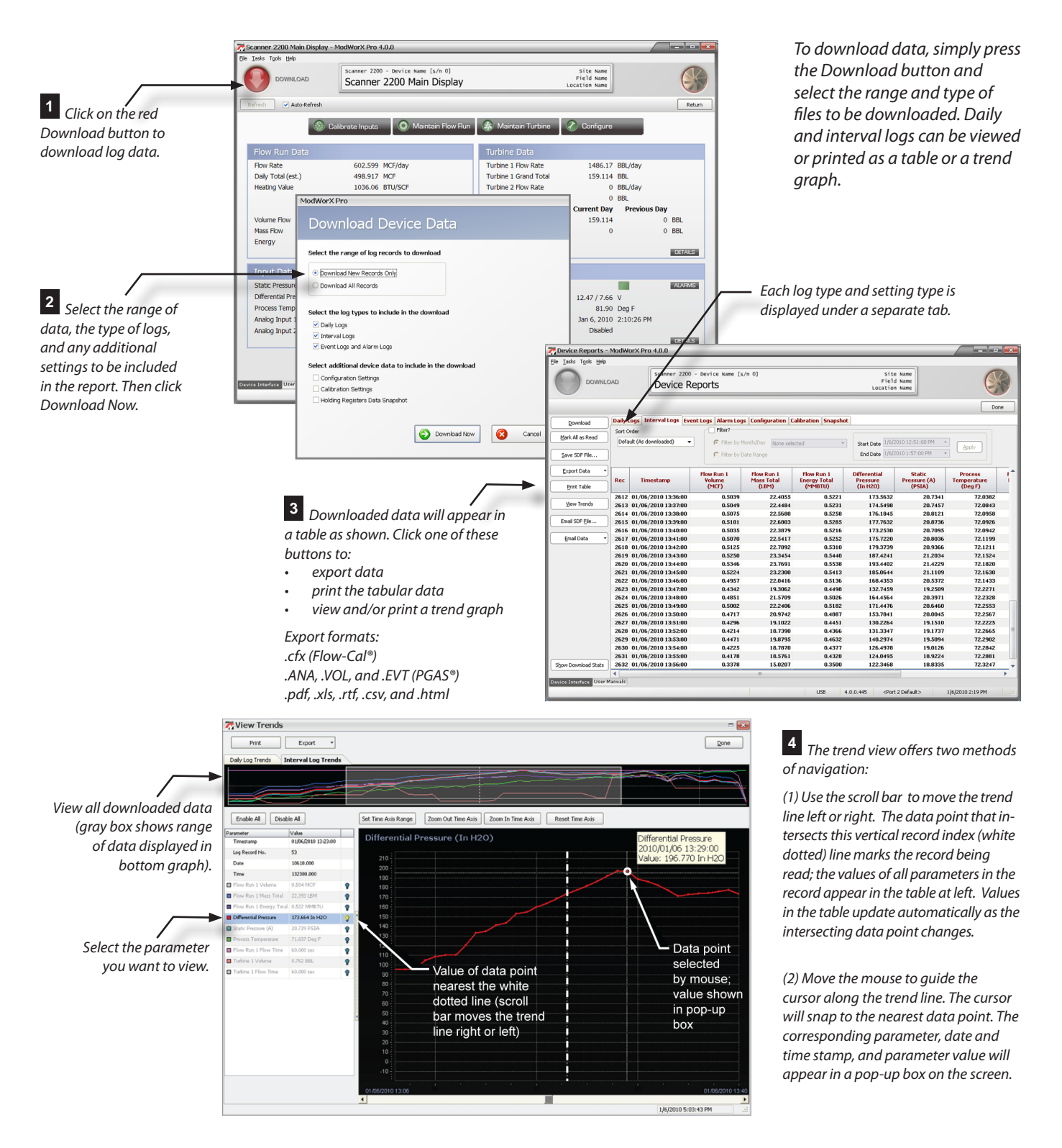

# Accessing User Documents

Electronic user documents including a hardware manual, software manual, this quick start guide, and other support documentation are embedded in the ModWorX Pro software. With the click of a button, they will open inside the ModWorX Pro viewing window for quick reference.

User documents can be accessed two ways:

- Click the User Manuals tab at the bottom of the screen.
- Click the Help menu at the top of the screen and select User Manuals.

Select your Scanner product to open a list of links to user documents supporting that product.

To return to the Select Your Product screen to select a different document, click the Home button.

To restore the view of ModWorX Pro controls, click the Device Interface tab at the bottom of the screen.

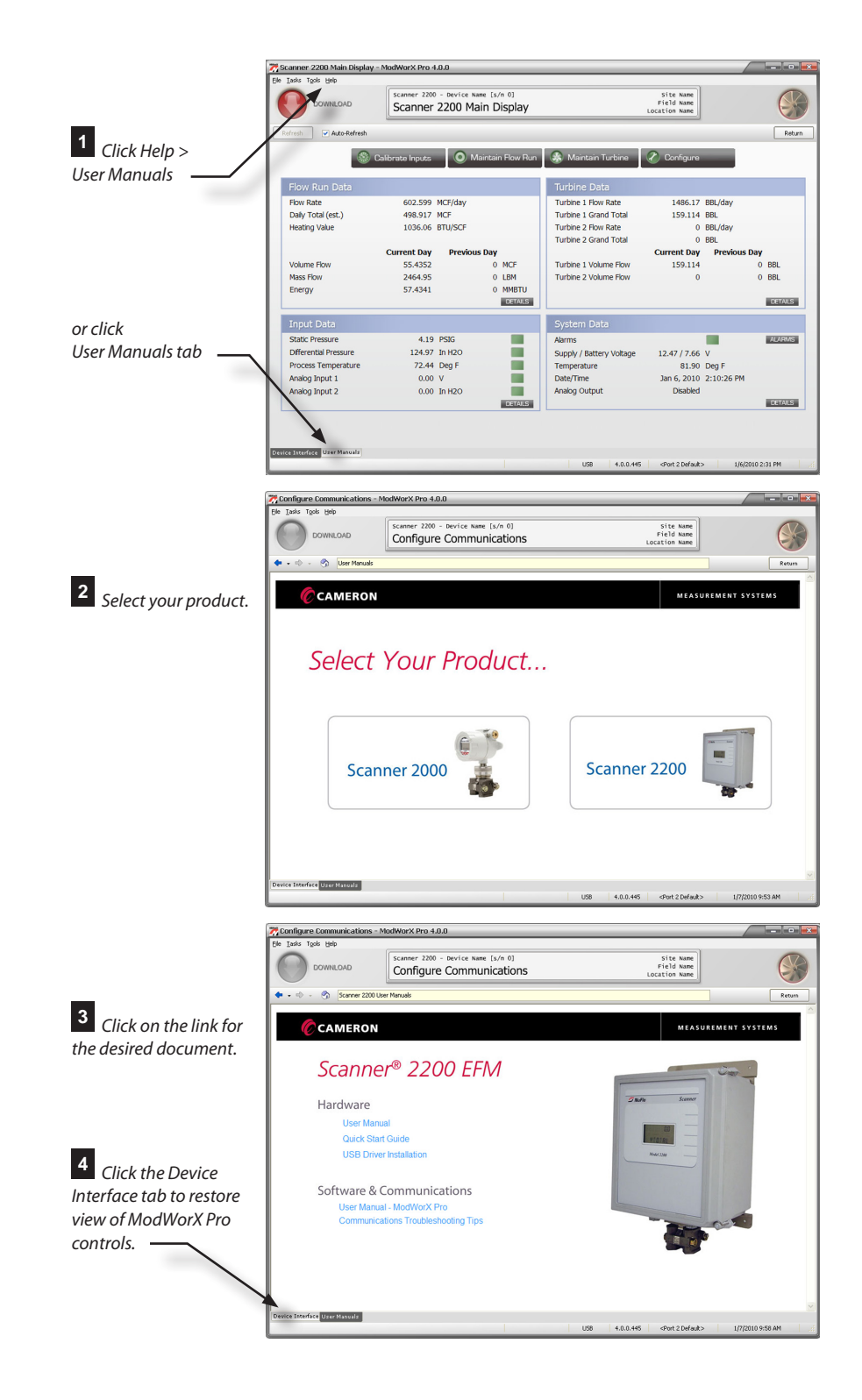

#### sensiaglobal.com

Add intelligent action to your oil & gas solutions

+

+

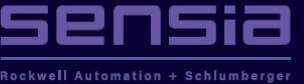

© Sensia LLC 2021. All rights reserved. \* Mark of Sensia. Other company, product, and service names are the properties of their respective owners.